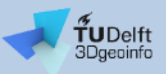

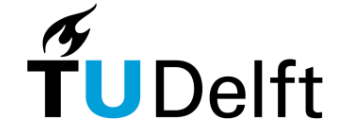

## **FME Form for beginners**

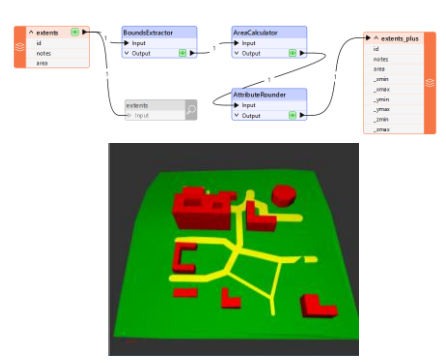

#### **Giorgio Agugiaro**

Last update: 7 September 2024

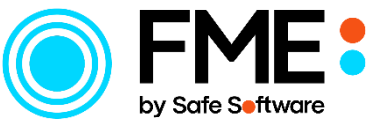

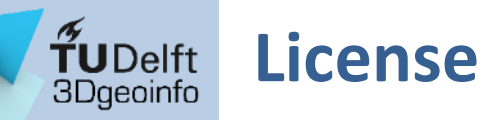

This presentation is licensed under the <u>Creative Commons License CC</u> <u>BY-NC-SA 4.0</u>. According to CC BY-NC-SA 4.0 permission is granted to share this document, i.e. copy and redistribute the material in any medium or format, and to adapt it, i.e. remix, transform, and build upon the material under the following conditions:

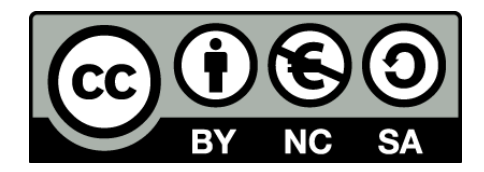

- Attribution: You must give appropriate credit, provide a link to the license, and indicate if changes were made. You may do so in any reasonable manner, but not in any way that suggests the licensor endorses you or your use.
- NonCommercial: You may not use the material for commercial purposes.
- **ShareAlike:** If you remix, transform, or build upon the material, you must distribute your contributions under the same license as the original.
- **No additional restrictions:** You may not apply legal terms or technological measures that legally restrict others from doing anything the license permits.

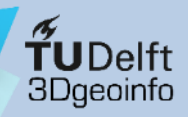

## Brief overview of FME Form

- In a nutshell: FME Form performs spatial data ETL (Extract, Transform, Load)
  - <u>https://en.wikipedia.org/wiki/Spatial\_ETL</u>
  - In FME jargon: Reader(s) → Transformer(s) → Writer(s)
- Interface areas (see next slides)
  - Workspace
  - Navigator
  - Transformer gallery
  - Translation log (and other views)
  - Menu and toolbar
- Data exploration
  - Visual Preview (in FME Workbench)
  - FME Data inspector (external application)
- Some advanced functionalities (not treated in these slides)
  - Customisation: Create your own transformers
  - Programmability: Python-based transformers can be created
  - Automation: Parent transformers can launch children transformers

#### **TUDelft** 3Dgeoinfo FME Form Workbench

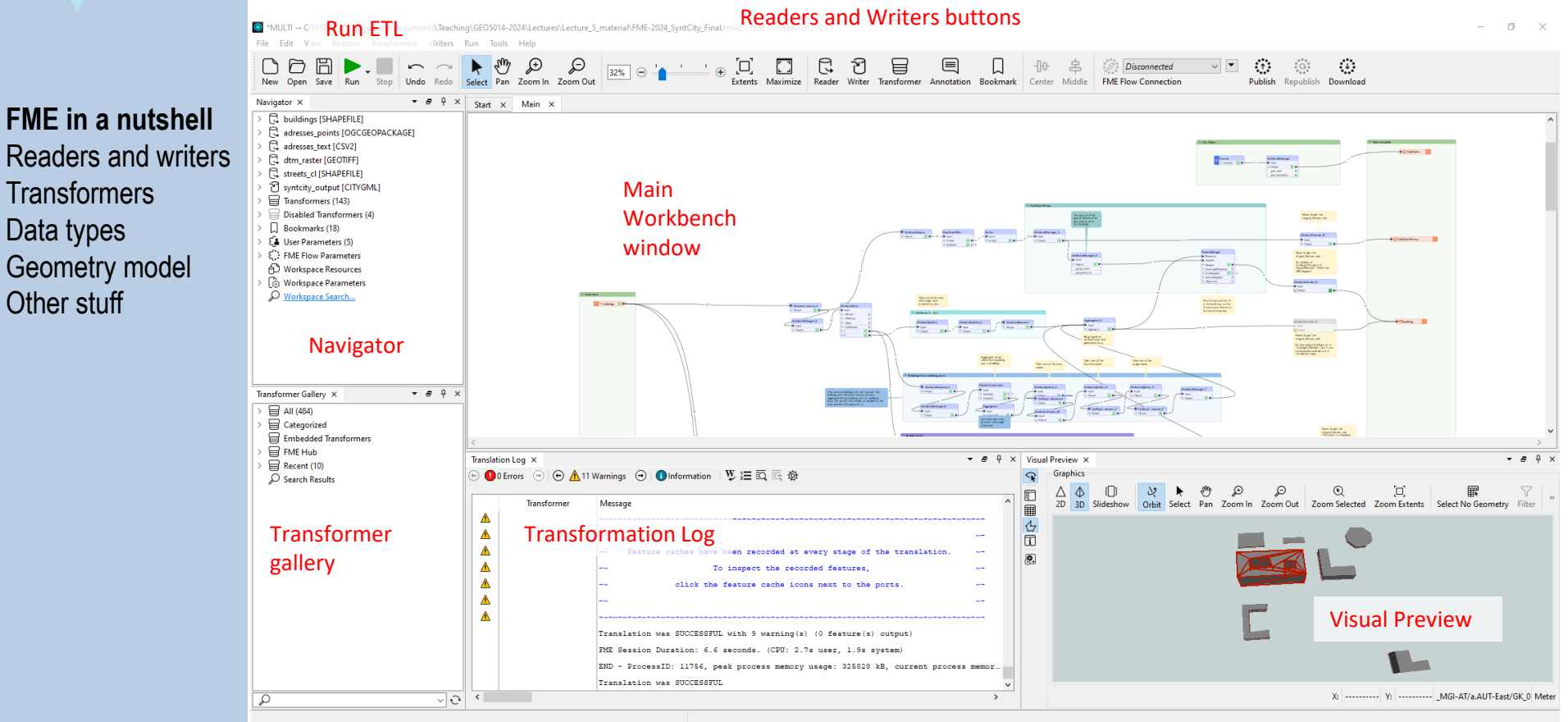

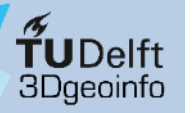

#### **FME** Data Inspector

|                     | FME Data Inspector 2024.1    | 2D/3D                                 | visualisatio          | on controls                                                                                                    |                                 |                                          |                        |                                     |                                                                       | - 0 ×                    |
|---------------------|------------------------------|---------------------------------------|-----------------------|----------------------------------------------------------------------------------------------------|---------------------------------|------------------------------------------|------------------------|-------------------------------------|-----------------------------------------------------------------------|--------------------------|
|                     | Open Add Save As Save Select | ed Refresh Stop 2D 3D T               | ble Slideshow Measure | ↓         ↓         ↓         ↓         ↓         ↓         ↓         ↓         ↓         ↓         ↓         ↓         ↓         ↓         ↓         ↓         ↓         ↓         ↓         ↓         ↓         ↓         ↓         ↓         ↓         ↓         ↓         ↓         ↓         ↓         ↓         ↓         ↓         ↓         ↓         ↓         ↓         ↓         ↓         ↓         ↓         ↓         ↓         ↓         ↓         ↓         ↓         ↓         ↓         ↓         ↓         ↓         ↓         ↓         ↓         ↓         ↓         ↓         ↓         ↓         ↓         ↓         ↓         ↓         ↓         ↓         ↓         ↓         ↓         ↓         ↓         ↓         ↓         ↓         ↓         ↓         ↓         ↓         ↓         ↓         ↓         ↓         ↓         ↓         ↓         ↓         ↓         ↓         ↓         ↓         ↓         ↓         ↓         ↓         ↓         ↓         ↓         ↓         ↓         ↓         ↓         ↓         ↓         ↓         ↓         ↓         ↓ | ut Zoom Selected Zoom Extents S | Select No Geometry Filter Mark Backgroun | Background map off     |                                     |                                                                       |                          |
| EME in a nutchell   | Display Control × 🝷 🖗 ×      | Start × View1 ×                       |                       |                                                                                                    |                                 |                                          |                        | Feature Information ×               |                                                                       | <b>-</b> ₽4×             |
|                     | ✓ ✓ 🖸 View 1 (9)             |                                       |                       |                                                                                                    |                                 |                                          |                        | Features Selected: 1 of 2 4         | In: At                                                                | ributeCreator_4: Output  |
| Readers and writers | > 🗹 💽 Attribute (9)          |                                       |                       |                                                                                                    |                                 |                                          |                        | Property<br>✓ ∑ Exposed Attribut (] | Data < Value                                                          | ^                        |
| Transformors        |                              |                                       |                       |                                                                                                    |                                 |                                          |                        | gml_id                              | char(40) UUID_eeee                                                    | r                        |
| Tansionners         | Display                      |                                       |                       |                                                                                                    |                                 |                                          |                        | gml_name                            | char(40) Holed Buildin                                                | g                        |
| Data types          | Display                      |                                       |                       |                                                                                                    |                                 |                                          |                        | citygml_storeys_above               | int32 10                                                              |                          |
| Dala lypes          | Control                      |                                       |                       |                                                                                                    |                                 |                                          | 19                     | citygml_storeys_below               | int32 3                                                               |                          |
| Geometry model      |                              |                                       | A                     |                                                                                                    |                                 |                                          | 1-                     | buildingColour                      | char(40) red                                                          |                          |
| Geometry moder      |                              |                                       | IT                    |                                                                                                    |                                 |                                          | fe                     | ature pare                          | int32 0<br>char(50) Group C                                           |                          |
| Other stuff         |                              | 1                                     |                       |                                                                                                    |                                 |                                          | ir                     | formation                           | real32 40                                                             |                          |
|                     |                              |                                       |                       |                                                                                                    |                                 |                                          |                        |                                     | real32 90.48<br>int16 0                                               |                          |
|                     |                              |                                       |                       |                                                                                                    |                                 |                                          |                        | gml_parent_id                       | varchar Group_UUID_                                                   | 6d05907-0bc4-49de-       |
|                     |                              |                                       |                       |                                                                                                    |                                 |                                          |                        | citygml_function{} (1)              |                                                                       |                          |
|                     |                              |                                       |                       |                                                                                                    |                                 |                                          |                        | > ∑ Unexposed Attrib ()             |                                                                       |                          |
|                     |                              |                                       |                       |                                                                                                    |                                 | -                                        |                        | V 🖞 Geometry 🕕                      |                                                                       |                          |
|                     |                              |                                       |                       |                                                                                                    |                                 |                                          |                        | Coordinate System                   | MGI-AI/a.AU<br>3D                                                     | II-East/GK_0             |
|                     |                              |                                       |                       |                                                                                                    |                                 |                                          |                        | Number of Vertices                  | 178                                                                   |                          |
|                     |                              |                                       |                       |                                                                                                    |                                 |                                          |                        | Min Extents                         | -946.91035774                                                         | 82722, 337290.127451     |
|                     |                              |                                       |                       |                                                                                                    |                                 |                                          |                        | Max Extents                         | -784.06130114                                                         | 44985, 337359.070847.    |
|                     |                              |                                       |                       |                                                                                                    |                                 |                                          |                        | Front Appearan                      | <inherited_or< th=""><th>_default_appearance&gt;</th></inherited_or<> | _default_appearance>     |
|                     |                              |                                       |                       |                                                                                                    |                                 |                                          |                        | Back Appearan                       | <inherited_or< th=""><th>_default_appearance&gt;</th></inherited_or<> | _default_appearance>     |
|                     |                              |                                       | -                     |                                                                                                    |                                 |                                          |                        | Ø Part 0: Null                      | O Inner Surfac                                                        | ar.                      |
|                     |                              |                                       |                       |                                                                                                    |                                 |                                          |                        | ✓ Geometry Tra                      | o niner surrae                                                        |                          |
|                     |                              |                                       |                       |                                                                                                    |                                 |                                          |                        | citygml_lo                          | lod1Solid                                                             | ¥                        |
|                     |                              |                                       |                       |                                                                                                    |                                 |                                          |                        | <                                   |                                                                       | >                        |
|                     |                              | Log Table View ×                      |                       |                                                                                                    |                                 |                                          |                        | Filter                              |                                                                       | in Any ∨<br>▼ ₽ ₽ ×      |
|                     |                              | AttributeCreator_4: Output - Attribut | eCreator_4: Output    |                                                                                                    |                                 |                                          |                        |                                     |                                                                       | Columns                  |
|                     |                              | citygml_feature_role gml_             | d gml_name            | citygml_class citygml_storeys_abo                                                                                                    | ve_ground citygml_storeys_below | v_ground citygml_year_of_construction    | buildingColour numberF | esidents group_name g               | round_z roof_z                                                        | is_part ^                |
|                     |                              | 5 groupMember UUID                    | eeee Holed Building   | Services                                                                                                    | 10                              | 3 11                                     | 50 red                 | 0 Group C                           | 40                                                                    | 90.48                    |
|                     |                              | 6 groupMember UUID                    | aaaa Square Building  | Residential                                                                                                    | <b>a1</b> <sup>2</sup>          | 0 11                                     | 20 white               | 15 Group A                          | 20.5                                                                  | 27                       |
|                     |                              | 7 groupMember UUID                    | pppp Multipart-Build  | <missing></missing>                                                                                                    | s) view                         | 2 1                                      | 80 <missing></missing> | 71 Group E                          | <missing></missing>                                                   | missing> <r< th=""></r<> |
|                     |                              | ٠                                     |                       |                                                                                                    |                                 |                                          |                        |                                     |                                                                       | >                        |
|                     |                              | ρ                                     |                       | ✓ in any column                                                                                                    |                                 | ~                                        |                        |                                     |                                                                       | 2 selected / 9 row(s)    |

--- Y: ----- MGI-AT/a.AUT-East/GK 0 Meter

5

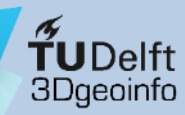

#### **Readers & writers**

- Lots of spatial and non-spatial formats
  - <u>https://docs.safe.com/fme/html/FME\_Desktop\_Documentation/FME\_ReadersWrit</u> <u>ers/Format-List-All.htm</u>
  - E.g. vector: DWG/DXG, shp, txt, csv, Esri Geodatabase, GeoJSON, OBJ, PostgreSQL/PostGIS, R, WMS, WFS, etc...
  - Raster: JPG, GeoTiff, ...
  - CityGML + Application Domain Extensions (ADEs)
  - CityJSON

 WARNING: There is NO MAGIC! An FME reader/writer does not "save" you from the need to know the characteristics of a specific format. But it simplifies life a lot!

FME in a nutshell

**TUDelft** 3Dgeoinfo

🕞 Add Reader Reader

#### **Readers & writers**

| FME in a nutshell |
|-------------------|
| Readers and       |
| writers           |
| Transformers      |
| Data types        |
| Geometry model    |
| Other stuff       |

|                               |                    | 🕞 Reader Gallery        |            |                                      |                      |                                         |                 |        |      |       |             |          | × |
|-------------------------------|--------------------|-------------------------|------------|--------------------------------------|----------------------|-----------------------------------------|-----------------|--------|------|-------|-------------|----------|---|
|                               |                    | Description             |            | ^                                    | Short Name           | Extensions                              | Туре            |        | Read | Write | Coord. Sys. | Licensed | ^ |
|                               |                    | 1Spatial Internal Featu | re Format  | : (IFF)                              | IFF                  | .iff.*                                  | File/Folder     |        | •    | •     |             | · •      |   |
|                               |                    | ACE2 (via GDAL Form     | at)        | . ,                                  | GDAL ACE2            | *                                       | File            |        | •    |       |             | •        |   |
|                               |                    | Actian Ingres Non-Spa   | tial       |                                      | INGRES NONSPATIAL    |                                         | Database        |        | •    | •     |             | •        |   |
|                               |                    | Actian Ingres Spatial   |            |                                      | INGRES SPATIAL       |                                         | Database        |        | •    | •     |             | •        |   |
|                               |                    | Additional Military La  | ers (AML   | )                                    | AML                  | .000.*030                               | File            |        | •    |       | •           |          |   |
|                               |                    | Adobe Flash (SWF)       |            |                                      | FLASH                | .swf.*                                  | File            |        |      |       |             |          |   |
|                               |                    | Adobe Geospatial PDF    |            |                                      | PDF2D                | .pdf                                    | File            |        | •    | •     |             | •        |   |
|                               |                    | ADRG (ARC Digitized I   | Raster Gra | phics)                               | ADRG                 | .gen,*                                  | File            |        | •    |       | •           | •        |   |
|                               |                    | Aircom ENTERPRISE N     | lap Data/  | ASSET Data                           | ENTERPRISE           | .dat,index.txt,*                        | File/Folder     |        | •    | •     |             | •        |   |
|                               |                    | AIXM 4.5 (Aeronautica   | l Informa  | tion Exchange Model XML version 4.5) | AIXM                 | *,.xml                                  | File            |        | •    |       |             | •        |   |
|                               |                    | AIXM 5.x (Aeronautica   | l Informa  | tion Exchange Model GML version 5.x) | AIXM5                | .azaml.*xml                             | File/URL        |        | •    | •     | •           | •        |   |
|                               |                    | AltaLIS ASCII DEM       |            |                                      | ALTALIS              | .a*                                     | File            |        | •    |       |             |          |   |
|                               |                    | Amazon Athena           |            |                                      | ATHENA               | ,                                       | None            |        |      |       |             | •        |   |
|                               |                    | Amazon Aurora Non-      | Spatial (M | lySQL compatible)                    | MYSQL_AURORA_NONSPA  | ATIAL                                   | Database        |        | •    |       |             | •        |   |
|                               |                    | Amazon Aurora Spatia    | I (MySQL   | compatible)                          | MYSQL_AURORA_SPATIAL |                                         | Database        |        | •    | •     |             | •        |   |
|                               |                    | 11. <u> </u>            |            | 7                                    | DYNAMODB             |                                         | None            |        | •    | •     |             | •        |   |
| 🔒 Add Reader                  |                    |                         | $\times$   |                                      | REDSHIFT             |                                         | Database        |        | •    | •     |             | •        |   |
|                               |                    |                         |            |                                      | APACHE_HIVE          |                                         | Database        |        | •    |       |             | •        |   |
| Reader                        |                    |                         |            |                                      | APT                  | .apt,*                                  | File            |        | •    |       |             | •        |   |
| Formate Current from Dates    |                    |                         |            | L Format)                            | GDAL_E00GRID         | .e00,*                                  | File            |        | •    |       |             | •        |   |
| Format: Kouess from Datas     | iet>               |                         | ~          | it (LAS)                             | LAS                  | .lasd,.las,.laz,*,.zlas                 | File/Folder     |        | •    | •     | •           | •        |   |
| Dataset: Select existing data | iset               |                         | . 🔻        | ct)                                  | ASRP                 | .gen,*                                  | File            |        | •    |       |             | •        |   |
|                               |                    |                         |            |                                      | E57                  | *,.e57                                  | File/Folder     |        | •    | •     | •           | •        |   |
| Parameters Coord              | I. System: Unknown |                         | ~          | instructed (ADAC)                    | ADAC                 | *,.xml                                  | File            |        | •    | •     | •           | •        |   |
|                               |                    |                         |            |                                      | 3DS                  | .3ds,*                                  | File/Folder     |        | •    | •     |             | •        |   |
| Workflow Options              |                    |                         |            |                                      | CIVIL3D              | .dxf,*,.dwg                             | File            |        | •    |       |             | •        |   |
| Individual Feature Types      |                    | Verged Feature Type 🖽   | •          |                                      | DWF                  | *,.dwf                                  | File            |        | •    | •     |             | •        |   |
| Carlandadar Carlare Types     | a → O bingic i     | leigear catale type III |            |                                      | ACAD                 | .dxf,*,.dwg                             | File            |        | •    | •     |             | •        |   |
|                               |                    |                         |            | :t Data                              | AUTOCAD_OD           | .dxf,*,.dwg                             | File            |        | •    | •     |             | •        |   |
| Help                          |                    | OK Ca                   | ncel       | G/DXF                                | REALDWG              | .dxf,*,.dwg                             | File            |        | •    | •     |             | •        |   |
|                               |                    | Autouesk rox            |            |                                      | FBX                  | .fbx,*                                  | File/Folder     |        | •    | •     |             | •        |   |
|                               |                    | Autodesk MapGuide (     | Version 6. | 5 and older) SDF                     | SDF                  | *,.sdf                                  | File/Folder     |        |      |       | +           | •        |   |
|                               |                    | Autodesk MapGuide E     | nterprise  | SDF                                  | SDF3                 | *,.sdf                                  | File            |        | •    | •     | •           | •        |   |
|                               |                    | Autodesk MapGuide S     | DL         |                                      | SDL                  | .sdl,*                                  | File/Folder     |        | •    | •     |             | •        |   |
|                               |                    | Autodesk Revit (Tech    | Preview)   |                                      | REVITNATIVE          | *,.rvt                                  | File            |        | •    |       |             | •        |   |
|                               |                    | Azavea Raster Grid (via | GDAL Fo    | ormat)                               | GDAL_ARG             | *                                       | File            |        | •    |       | •           | •        |   |
|                               |                    | B.C. MOEP               |            |                                      | MOEP                 | .arc,*,.bin                             | File/Folder     |        | •    | •     |             | •        |   |
|                               |                    | Bathymetric Attribute   | d Grid     |                                      | BAG                  | .bag,*                                  | File/Folder     |        | •    | •     | •           | •        |   |
|                               |                    | BC MoF Electronic Sul   | mission l  | Framework - ESF                      | ESF                  | .gz,.gml,*,.xml                         | File            |        | •    | •     | •           | •        |   |
|                               |                    | Bentley i-model Interc  | hange Fo   | rmat                                 | IMODEL               | *,.i.dgn                                | File            |        | •    |       |             | •        |   |
|                               |                    | Bentley Map XFM Des     | ign (V8)   |                                      | DGNV8XFM             | .dgn,.fc1,.pos,*                        | File            |        | •    |       |             | •        |   |
|                               |                    | Bentley MicroStation I  | Design (Vi | 7)                                   | IGDS                 | .dgn,.fc1,.pos,*                        | File            |        | •    | •     |             | •        |   |
|                               |                    | Bentley MicroStation I  | Design (V8 | 3)                                   | DGNV8                | .dgn,.fc1,.pos,*                        | File            |        | •    | •     |             | •        |   |
|                               |                    | Bentley MicroStation    | GeoGraph   | ics                                  | GG                   | .dgn,*,.cad                             | File            |        | •    | •     |             | •        |   |
|                               |                    | BIM Collaboration For   | mat (BCF)  | )                                    | BCF                  | .bcfzip,*                               | File            |        | •    | •     | •           | •        | ~ |
|                               |                    | Search                  |            |                                      |                      | Custo                                   | m Formats       |        |      |       |             |          | _ |
|                               |                    |                         |            |                                      |                      |                                         | New Import Edit | Delete | ОК   |       | Cancel      | Details  |   |
|                               |                    |                         |            |                                      |                      | , , , , , , , , , , , , , , , , , , , , |                 |        |      |       |             |          |   |

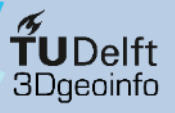

## Reader(s)

1a) Click the reader button and select the reader depending on format, OR1b) Type the reader format (e.g. SHAPEFILE) in the workbench area, OR1c) Drag and drop the file in the workbench area

| lavigator X → 문 및 X                                                         | Select     Pan     Zoom In     Zoom Out                                                                      | ts Maximize Reader Write                                                                                                    | Transformer Ann                                                                                           | otation Bookmark                                                | k Center Middle     | FME Flow Connection |
|-----------------------------------------------------------------------------|----------------------------------------------------------------------------------------------------|----------------------------------------------------------------------------------------------------|----------------------------------------------------------------------------------------------------|-----------------------------------------------------------------|---------------------|---------------------|
| □     Genildings [SHAPEFILE]       □     Transformers       □     Bookmarks |                                                                                                    | Feature Type                                                                                                    | _                                                                                                    |                                                                 |                     | ×                   |
| Enter Parameters (1)                                                        | \$\$ 0 C G 6 D 6 . <b></b>                                                                                   | Arameters ∑ User Attrib                                                                                                    | utes D Forma                                                                                              | t Attributes                                                    |                     |                     |
| ansformer Gallery X                                                         |                                                                                                    | Attribute Definition                                                                                                    |                                                                                                    |                                                                 |                     |                     |
| ☐ All (484)                                                                 |                                                                                                    | Exposed Name                                                                                                    | Туре                                                                                                    | Width Preci                                                     | ision Index         |                     |
| Categorized                                                                 | gml_id                                                                                                    | id ∑                                                                                                    | long                                                                                                    |                                                                 |                     |                     |
| Embedded Transformers                                                       | class                                                                                                    |                                                                                                    | varchar                                                                                                   | 40                                                              |                     |                     |
| Recent (10)                                                                 | function                                                                                                    | ▶ name                                                                                                    | varchar                                                                                                   | 40                                                              |                     |                     |
| Search Results                                                              | usage                                                                                                    | ✓ ▷ class                                                                                                    | varchar                                                                                                   | 50                                                              |                     |                     |
|                                                                             | storeys_ab                                                                                                   | ✓ P function                                                                                                    | varchar                                                                                                   | 100                                                             |                     |                     |
|                                                                             | ga_colour                                                                                                    | 3) Double click                                                                                                    | on the re                                                                                                 | eader and                                                       | lopen               |                     |
|                                                                             | constry<br>ga_colour<br>ga_people<br>group_name<br>ground_z                                                  | <ol> <li>Double click<br/>the detailed vie<br/>types and other</li> </ol>                                                                                                    | on the re<br>ew with a<br>er setting                                                                      | eader and<br>all attribut                                       | l open<br>tes, data |                     |
|                                                                             | constry<br>ga_colour<br>ga_people<br>group_name<br>ground_z<br>roof_z<br>is_part                             | 3) Double click<br>the detailed vie<br>types and othe                                                                                                    | on the re<br>ew with a<br>er settings                                                                     | eader and<br>all attribut                                       | l open<br>tes, data |                     |
|                                                                             | constr.y<br>ga_colour<br>ga_people<br>group_name<br>ground_z<br>roof_z<br>is_part<br>gml_par_id              | 3) Double click<br>the detailed vie<br>types and othe                                                                                                    | on the re<br>ew with a<br>er settings<br>long<br>varchar                                                  | eader and<br>all attribut<br>5 40                               | l open<br>tes, data |                     |
|                                                                             | constr.y<br>ga_colour<br>ga_people<br>group_name<br>ground_z<br>roof_z<br>is_part<br>gml_par_ici<br>par_name | 3) Double click<br>the detailed vie<br>types and other                                                                                                    | on the re<br>ew with a<br>er settings<br>long<br>varchar<br>float                                         | eader and<br>all attribut                                       | l open<br>tes, data |                     |
|                                                                             | constr.y<br>ga_colour<br>ga_people<br>group_name<br>ground_z<br>roof_z<br>is_part<br>gml_par_id<br>par_name  | 3) Double click<br>the detailed vie<br>types and other                                                                                                    | on the re<br>ew with a<br>er settings<br>varchar<br>float<br>float                                        | eader and<br>all attribut<br>5<br>50                            | l open<br>tes, data |                     |
|                                                                             | 2) Open the attributes list by clicking                                                                      | <ul> <li>3) Double click<br/>the detailed vie<br/>types and other</li> <li>&gt; ga_people</li> <li>&gt; group_name</li> <li>&gt; ground_z</li> <li>&gt; roof_z</li> <li>&gt; is_part</li> </ul>                                                               | on the re<br>ew with a<br>er setting:<br>long<br>varchar<br>float<br>float<br>short                       | eader and<br>all attribut<br>5 40<br>50                         | l open<br>tes, data |                     |
|                                                                             | 2) Open the attributes list by clicking<br>on the small arrow on the left                                    | <ul> <li>3) Double click<br/>the detailed via<br/>types and other</li> <li>&gt; ga_people</li> <li>&gt; group_name</li> <li>&gt; ground_z</li> <li>&gt; roof_z</li> <li>&gt; is_pant</li> <li>&gt; gml_par_id</li> </ul>                                      | on the re<br>ew with a<br>r settings<br>long<br>varchar<br>float<br>short<br>varchar                      | eader and<br>all attribut<br>5 40<br>50<br>50<br>40<br>40       | l open<br>tes, data |                     |
|                                                                             | 2) Open the attributes list by clicking on the small arrow on the left                                       | <ul> <li>3) Double click</li> <li>the detailed via</li> <li>types and other</li> <li>▷ ga_people</li> <li>▷ group_name</li> <li>○ ▷ groun_z</li> <li>○ ▷ roof_z</li> <li>○ ▷ is_part</li> <li>○ ▷ gal_par_jid</li> <li>○ ▷ par_name</li> </ul>                | on the re<br>ew with a<br>er settings<br>varchar<br>float<br>float<br>short<br>varchar<br>varchar         | eader and<br>all attribut<br>5 40<br>50<br>50<br>40<br>40<br>40 | l open<br>tes, data |                     |
|                                                                             | 2) Open the attributes list by clicking<br>on the small arrow on the left                                    | 3) Double click<br>the detailed via<br>types and other                                                                                                    | on the re<br>ew with a<br>pr settings<br>long<br>varchar<br>float<br>float<br>short<br>varchar<br>varchar | eader and<br>all attribut<br>5 40<br>50<br>50<br>40<br>40<br>40 | l open<br>tes, data |                     |
|                                                                             | 2) Open the attributes list by clicking<br>on the small arrow on the left                                    | <ul> <li>3) Double click</li> <li>the detailed via</li> <li>types and other</li> <li>▷ ga_people</li> <li>▷ group_name</li> <li>▷ b group_name</li> <li>▷ b group_z</li> <li>▷ roof_z</li> <li>▷ is_part</li> <li>▷ gml_par_id</li> <li>▷ par_name</li> </ul> | on the re<br>ew with a<br>er settings<br>varchar<br>float<br>float<br>short<br>varchar<br>varchar         | eader and<br>all attribut<br>5 40<br>50 50<br>50 7<br>40<br>40  | l open<br>tes, data |                     |

#### **TUDelft** 3Dgeoinfo

#### Writer(s)

#### 1a) Click the writer button and select the reader depending on format, OR1b) Type the writer format (e.g. SHAPEFILE) in the workbench area

• = = 🗶 🗋 🛱

Help • Apply to...

**P**Filter

ОК

Cancel

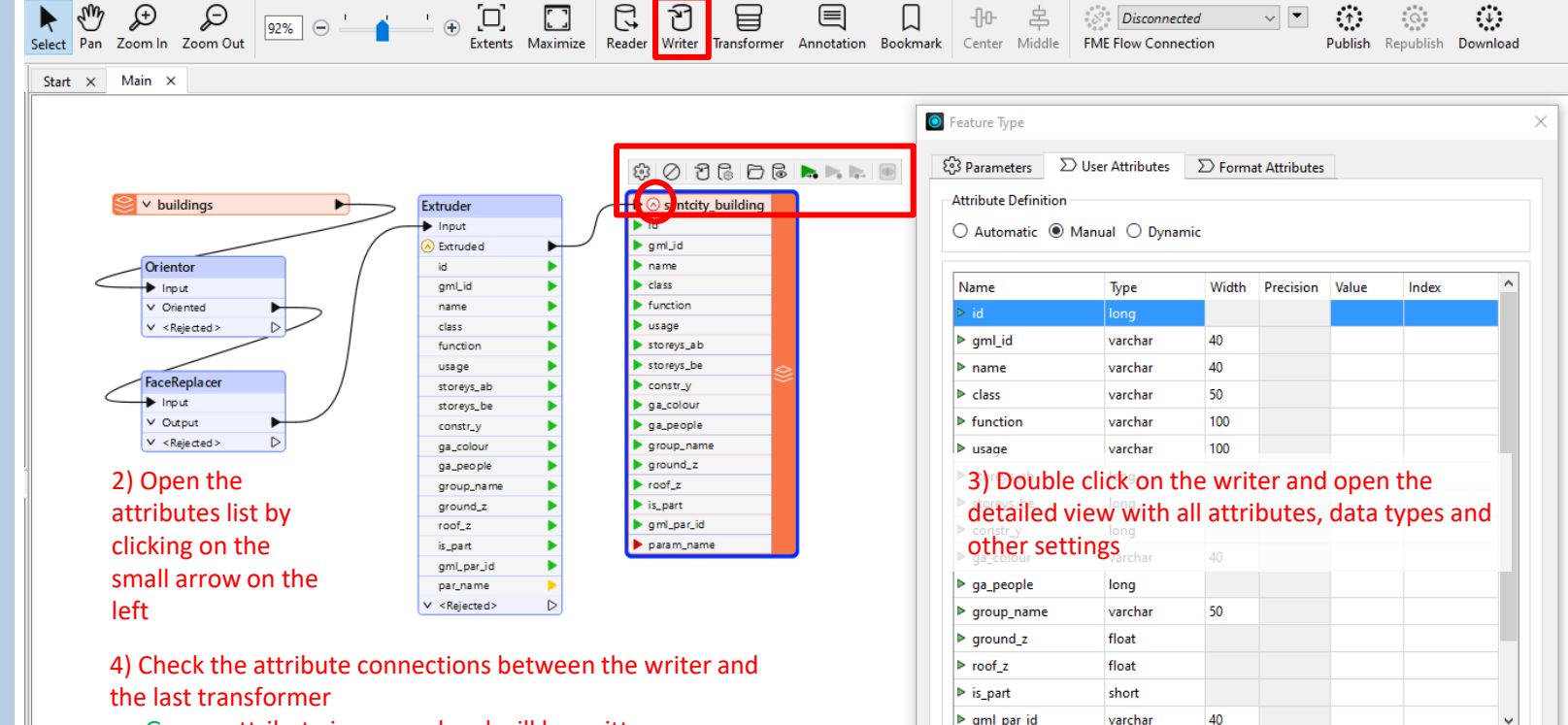

- Green: attribute is mapped and will be written
- Yellow: attribute is not mapped, needs to be connected manually (e.g. ground\_z to ground\_z\_v)
- Red: attribute without correspondence; it will be written, but will remain empty

![](_page_9_Picture_0.jpeg)

FME in a nutshell Readers and writers

Transformers

Geometry model

Data types

Other stuff

### Transformer(s)

- A transformer... transforms data! 🙂
- Circa 500 transformers, thematically classified
- In general, transformers work sequentially (FIFO = First In, First out)
- Possibility to interface to e.g. Python
- Possibility to define/create your own transformer
- If you feel lost: <u>use the help</u>!

| • | 8 | f   | × |
|---|---|-----|---|
|   |   |     |   |
|   |   |     |   |
|   |   |     |   |
|   |   |     |   |
|   |   |     |   |
|   |   |     |   |
|   |   |     |   |
|   |   |     |   |
|   |   |     |   |
|   |   |     |   |
|   |   |     |   |
|   |   |     |   |
|   |   |     |   |
|   |   |     |   |
|   |   |     |   |
|   |   |     |   |
|   |   |     |   |
|   |   |     |   |
|   |   |     |   |
|   |   |     |   |
|   |   |     |   |
|   |   |     |   |
|   |   |     |   |
|   | • | ▼ ₽ |   |

![](_page_10_Picture_0.jpeg)

## Transformer(s)

1a) Double click on the transformer name in the Transformer gallery, OR1b) Drag and drop the transformer from the Transformer gallery into the workbench area OR1c) Directly type the transformer name (e.g. 3Dforcer) in the workbench area

![](_page_10_Picture_3.jpeg)

![](_page_11_Picture_0.jpeg)

# **Transformer(s)**

FME in a nutshell Readers and writers Transformers Data types Geometry model Other stuff

| ▲ buildings                                                                               | ③ ⊘ ▶ ▶ ▶ ● ■ 3DForcer_Output                                                                                                    |                           |
|-------------------------------------------------------------------------------------------|----------------------------------------------------------------------------------------------------|---------------------------|
| id<br>gmLid<br>name                                                                       | V Output<br>V <rejected> ▷</rejected>                                                                                                    |                           |
| function<br>usage                                                                         | 3DForcer Parameters ×                                                                                                    |                           |
| storeys_abo<br>storeys_be<br>constr_y                                                     | Transformer Name: 3DForcer                                                                                                    |                           |
| ga_colour<br>ga_people<br>group_name                                                      | Elevation:  ground_z                                                                                                    |                           |
| ground_z<br>roof_z<br>is_part<br>gml par id                                               | Preserve Existing Z Values:     No     Image: Constraint of the serve and the serve and the s                                    | <pre></pre>               |
| par_name                                                                                  | Since Parameter Since Parameter Since Paramete |                           |
|                                                                                           | Clear Value                                                                                                    | gml_id<br>gml_par_id      |
| <ul> <li>Attribute fields can be used as input</li> </ul>                                 | ut parameters                                                                                                    | grouna_z                  |
|                                                                                           |                                                                                                    | ✓ is_part ✓ name          |
| <ul> <li>Alternatively, more advanced string<br/>operations can be carried out</li> </ul> | g and arithmetic                                                                                                    | ✓ par_name ✓ roof_z       |
| operations can be carried out                                                             |                                                                                                    | ✓ storeys_ab ✓ storeys_be |
|                                                                                           |                                                                                                    | 📿 usage                   |

![](_page_12_Picture_0.jpeg)

# **Transformer(s)**

FME in a nutshell Readers and writers Transformers Data types Geometry model Other stuff

![](_page_12_Figure_3.jpeg)

 Alternatively, more advanced string and arithmetic operations can be carried out

![](_page_13_Picture_0.jpeg)

#### Data types

- For **non-spatial data** FME Form *generally* takes care of automatically choosing the correct type (integer, string, date, Boolean, etc.)
- Data is dealt with as tabular data, generally associated to geometries
- Transformers are available for most typical alphanumeric data operations
- For time/date formats, you may have to use transformers to adapt them (e.g. DateTimeConverter)

![](_page_14_Picture_0.jpeg)

#### Data types: lists

- Lists are denoted by a pair of curly brackets ("{}")
  - E.g. name\_of\_list{}
- Lists can contain attributes associated to each item. A period (".") denotes them
  - E.g. trees{}.name, trees{}.species, etc.
- It is good habit to prefix lists with an underscore ("\_")
  - E.g. \_trees{}
- Further info:
  - <u>https://docs.safe.com/fme/html/FME\_Desktop\_Documentation/FME\_Desktop/!List\_Attribute</u>
     <u>s/Understanding-List-Attributes.htm</u>

![](_page_15_Picture_0.jpeg)

### Data types: spatial data

- For spatial data, FME has its own internal geometry model. All geometries are mapped to/from it
  - <u>https://docs.safe.com/fme/html/FME\_Desktop\_Documentation/FME\_Desktop/!FME\_Geometry/FME\_Geometry\_Model\_.htm</u>
- It is rather intuitive, however with some peculiar semantics
  - Area: a 2D polygon with or without holes is called a "Donut" or a "SimpleArea", respectively
  - Surface: a 3D geometry (simple or composite) that is made of 3D entities (Face, RectangleFace, ... Mesh) and has a surface normal
- Examples of series of geometrical transformations could be:
  - donut -> face -> multisurface
  - polygon -> face -> composite surface -> Brep-solid
- WATCH OUT: A "classical" 3D polygon can be many things in FME!
- Geometries can have "internal" attributes called geometry traits
  - E.g. they are needed for CityGML

![](_page_16_Picture_0.jpeg)

FME in a nutshell Readers and writers Transformers Data types **Geometry model** Other stuff

#### FME Geometry Model

FME provides a comprehensive geometry model that includes everything from the simplest geometry to the most complex.

Click on a geometry class for more information.

![](_page_16_Figure_5.jpeg)

| Understanding FME Geometry            |
|---------------------------------------|
| Geometry Concepts                     |
| FME Geometry Model                    |
| Nulls (IFMENull)                      |
| Points (IFMEPoint)                    |
| Text (IFMEText)                       |
| Curves (IFMECurve)                    |
| Segments (IFMESegment)                |
| Paths (IFMEPath)                      |
| Areas (IFMEArea)                      |
| Simple Areas (IFMESimpleArea)         |
| Donuts (IFMEDonut)                    |
| Surfaces (IFMESurface)                |
| Simple Surfaces (IFMESimpleSurface)   |
| (IEMECompositeSurface)                |
| Solida (IEMESolid)                    |
| Simple Solids (IEMESimpleSolid)       |
| Composite Solids (IEMECompositeSolid) |
| Rasters (IEMERaster)                  |
| Point Clouds (IEMEPointCloud)         |
| Multis                                |
| Aggregates (IFMEAggregate)            |
| Feature Tables (IFMEFeatureTable)     |
| Geometry Definitions and Instances    |
| Multiple Geometries                   |
|                                       |

![](_page_17_Picture_0.jpeg)

• How to check which geometry data type is used?

- One possibility is to open the **Data Inspector**, select the geometry and check in the Feature Information tab. At the end, you will see the geometry type and the associated geometry traits (if any)
- The hierarchy and the nested geometries will be shown, too.
- See next slides for examples

![](_page_18_Picture_0.jpeg)

#### Geometry model

| IFME Data Inspector 2024.1                                    |                |                 |          |                         |             |                |                      |                   |                                                                                                    |                                                                                                    |                         |                                                                                                    | - 🗆 ×                                                                              |
|---------------------------------------------------------------|----------------|-----------------|----------|-------------------------|-------------|----------------|----------------------|-------------------|----------------------------------------------------------------------------------------------------|----------------------------------------------------------------------------------------------------|-------------------------|----------------------------------------------------------------------------------------------------|------------------------------------------------------------------------------------|
| File View Camera Tools Win                                    | dow Help       |                 |          |                         |             |                |                      |                   |                                                                                                    |                                                                                                    |                         |                                                                                                    |                                                                                    |
| Open Add Save As Save Select                                  | tted Refresh   | Stop 2D         | AD Table | []] [<br>Slideshow Me   | asure Orbit | Select Pan Zoo | Dom In Zoom Out      | R<br>Zoom Selecto | ed Zoom Extents                                                                                                    | Select No Geom                                                                                                    | etry Filter Mark        | Background                                                                                           | $\frac{1}{2}$ Background map off $\checkmark$                                      |
| Display Control 🗙 🝷 🖣 🗙                                       | Start $\times$ | View 1 ×        |          |                         |             |                |                      |                   | Feature Information                                                                                                    | on ×                                                                                                    |                         |                                                                                                    | <b>-</b> ₽ ₽ ×                                                                     |
| ✓ ✓ ✓ View 1 ( <u>13</u> )                                    |                |                 |          |                         |             |                |                      |                   | Features Selected:                                                                                                    | 1 of 1 ← →                                                                                                    |                         |                                                                                                    | In: buildings                                                                      |
| <ul> <li>✓ ☑ ① inspector (13)</li> <li>☑ ⊞ bu (13)</li> </ul> |                |                 |          |                         |             |                |                      |                   | Property<br>> ∑ Exposed /<br>> ∑ Vinexpose<br>✓ ☆ Geometr<br>Coordinal<br>Dimension<br>Number c<br>Min Exten<br>May Exter<br>Convert<br>Convert<br>Con | Attributes (15)<br>ed Attributes (8)<br>y<br>te system<br>of Vertices<br>ts<br>(encoded: UTF-8)<br>Boundary<br>ex<br>tation<br>ooundary: Line | Data Type               | Value  EP56:28992 2D 7 -735.325452087 -643.797150201 shapefile Yes No Right Hand Rul (-735.325452087 | 102 337297.8538661538<br>1023 337383 4387718142<br>108<br>10947, 337383,4387718142 |
|                                                               |                |                 | [        |                         |             |                |                      |                   | <<br>Q Filter                                                                                                    |                                                                                                    |                         |                                                                                                    | ><br>vin Anv                                                                       |
| -                                                             | Log Table      | View X          |          |                         |             |                |                      |                   |                                                                                                    |                                                                                                    |                         |                                                                                                    |                                                                                    |
|                                                               | inspector (FI  | FS1 - buildings |          |                         |             |                |                      |                   |                                                                                                    |                                                                                                    |                         |                                                                                                    | <ul> <li>Columns</li> </ul>                                                        |
|                                                               |                | oj bananigs     |          |                         |             |                |                      |                   |                                                                                                    |                                                                                                    |                         |                                                                                                    | - Columnis                                                                         |
|                                                               | 1              | gml_i<br>1 UUID | aaaa     | name<br>Square Building | Residential | Residential    | usage<br>Residential | storeys_at        | 2 storeys_be                                                                                                    | constr_y                                                                                                    | ga_coiour<br>1920 white | ga_people                                                                                            | 15 Group A                                                                         |
|                                                               | 2              | 2 UUID          | bbbb     | Square Buiding B        | Residential | Residential    | Garage               |                   | 1                                                                                                    | 2                                                                                                    | 1980 black              |                                                                                                    | 3 Group A                                                                          |
|                                                               | 3              | 3 UUID          |          | L-shaped Buildi         | Residential | Residential:Co | Residential:Co       |                   | 4                                                                                                    | 3                                                                                                    | 1977 red                |                                                                                                    | 34 Group B                                                                         |
|                                                               | (              |                 |          |                         |             |                |                      |                   | -                                                                                                    |                                                                                                    |                         |                                                                                                    | · · · · · · · · · · · · · · · · · · ·                                              |
|                                                               |                |                 |          |                         |             |                |                      |                   |                                                                                                    |                                                                                                    |                         |                                                                                                    | *                                                                                  |
|                                                               | P              |                 |          | ∽ in                    | any column  |                | `                    | /                 |                                                                                                    |                                                                                                    |                         |                                                                                                    | 1 selected / 13 row(s)                                                             |
|                                                               |                |                 |          |                         |             |                |                      |                   |                                                                                                    |                                                                                                    | X: -94                  | 46.3195 Y: 336988                                                                                    | 2218 EPSG:28992 METER                                                              |

![](_page_19_Picture_0.jpeg)

#### Geometry model

| FME Data Inspector 2024.1                                   |              |              |                            |                 |               |              |                     |                          |                                                                                     |                                                  |                 |                               | - 🗆 X                                 |
|-------------------------------------------------------------|--------------|--------------|----------------------------|-----------------|---------------|--------------|---------------------|--------------------------|-------------------------------------------------------------------------------------|--------------------------------------------------|-----------------|-------------------------------|---------------------------------------|
| File View Camera Tools Wi                                   | ndow Help    |              |                            |                 |               |              |                     |                          |                                                                                     |                                                  |                 |                               |                                       |
| Open Add Save As Save Sele                                  | ected Refres | h Stop       | $\sum_{2D} \bigoplus_{3D}$ | Table Slideshow | Measure Orbit | Select Pan Z | (coom In Zoom Out   | <b>R</b><br>Zoom Selecte | ed Zoom Extents                                                                     | Select No Geome                                  | try Filter Mark | Background                    | Background map off 🗸                  |
| Display Control × 🝷 🖶 우 ×                                   | Start ×      | View 1       | ×                          |                 |               |              |                     |                          | Feature Information                                                                 | on ×                                             |                 |                               | <b>-</b> ₽ ₽ ×                        |
| ✓ ✓ I View 1 (13)                                           |              |              |                            |                 |               |              |                     |                          | Features Selected:                                                                  | 1 of 1 ← →                                       |                 |                               | In: buildings                         |
| <ul> <li>✓ □ inspector (13)</li> <li>✓ □ bu (13)</li> </ul> |              |              |                            |                 |               |              |                     |                          | Property<br>> ∑ Exposed A<br>> ∑ Unexpose<br>> ∑ Geometry<br>Coordinat<br>Dimension | uttributes (15)<br>ed Attributes (8)<br>e System | Data Type 📢     | Value<br><u>EPSG:28992</u> 2D | ^                                     |
|                                                             |              |              |                            |                 |               |              |                     |                          | Number o                                                                            | f Vertices                                       |                 | 15                            |                                       |
|                                                             |              |              |                            | _               |               |              |                     |                          | Min Exten                                                                           | ts                                               |                 | -946.9103577482               | 27                                    |
|                                                             |              |              |                            |                 |               |              |                     |                          | Max Exter                                                                           | ts                                               |                 | -784.0613011444               | 19                                    |
|                                                             |              |              |                            |                 |               |              |                     |                          | V O Donu                                                                            | (ancoded: LITE-9)                                |                 | 2 Inner Boundar               | ies                                   |
|                                                             |              |              |                            |                 |               |              |                     |                          | Linear                                                                              | Boundary                                         |                 | Yes                           |                                       |
|                                                             |              |              |                            |                 |               |              |                     |                          | Conve                                                                               | x                                                |                 | Yes                           |                                       |
|                                                             |              |              |                            |                 |               |              |                     |                          | Orient                                                                              | ation                                            |                 | Right Hand Rule               | 2                                     |
|                                                             |              |              |                            |                 |               |              |                     |                          | V 🌒 O                                                                               | uter Bounda                                      |                 |                               |                                       |
|                                                             |              |              |                            |                 |               |              |                     |                          | Lir                                                                                 | iear Boundary                                    |                 | Yes                           |                                       |
|                                                             |              |              |                            |                 |               |              |                     |                          | 01                                                                                  | ientation                                        |                 | Right Hand Rule               |                                       |
|                                                             |              |              |                            |                 |               |              |                     |                          | ~ 1/                                                                                | Boundary: Line                                   |                 | (-946.910357748               | 2722,                                 |
|                                                             |              |              |                            |                 |               |              |                     |                          |                                                                                     | Closed                                           |                 | Closed In 2D                  |                                       |
|                                                             |              |              |                            |                 |               |              |                     |                          | ~                                                                                   | Coordinates (5)                                  |                 | Coordinate Dim                | ension: 2                             |
|                                                             |              |              |                            |                 |               |              |                     |                          |                                                                                     | 0                                                |                 | -946.9103577482               | 27                                    |
|                                                             |              |              |                            |                 |               |              |                     |                          |                                                                                     | 2                                                |                 | -784.0613011444               | 19                                    |
|                                                             |              |              |                            |                 |               |              |                     |                          |                                                                                     | 3                                                |                 | -945.1273388803               | 34                                    |
|                                                             |              |              |                            |                 |               |              |                     |                          |                                                                                     | 4                                                |                 | -946.9103577482               | 27                                    |
|                                                             |              |              |                            |                 |               |              |                     |                          | 🗸 🔶 In                                                                              | ner Boundarv                                     |                 |                               | <u> </u>                              |
|                                                             |              |              |                            |                 |               |              |                     |                          | P Filter                                                                            |                                                  |                 |                               | V IN Any V                            |
|                                                             | Log Table    | e View 🗙     |                            |                 |               |              |                     |                          |                                                                                     |                                                  |                 |                               | <b>-</b> ₽ ₽ ×                        |
|                                                             | inspector [F | FFS] - build | ings                       |                 |               |              |                     |                          |                                                                                     |                                                  |                 |                               | ~ Columns                             |
|                                                             | id           |              | gml_id                     | name            | class         | function     | usage               | storeys_ab               | storeys_be                                                                          | constr_y                                         | ga_colour       | ga_people                     | group_name ^                          |
|                                                             | 5            | 5            | UUID_eeee                  | Holed Building  | Services      | Hospital     | Hospital;Garage     |                          | 10                                                                                  | 3                                                | 1950 red        |                               | 0 Group C                             |
|                                                             | 6            | 6            | UUID_fffff                 | Power Plant "h  | Services      | Power plant  | <missing></missing> |                          | 1                                                                                   | 1                                                | 1890 red        |                               | 0 Group D                             |
|                                                             | 7            | 7            | UUID_ggqq                  | C-shaped Build  | I Industrial  | Food indust  | ry Cheese factory   |                          | 1                                                                                   | 0                                                | 1840 yellow     |                               | 0 Group C                             |
|                                                             |              |              |                            |                 |               |              | ·                   |                          | -                                                                                   |                                                  |                 |                               | · · · · · · · · · · · · · · · · · · · |
|                                                             |              |              |                            |                 |               |              |                     |                          |                                                                                     |                                                  |                 |                               | ,                                     |
|                                                             | β            |              |                            | ~               | in any column |              | `                   | /                        |                                                                                     |                                                  |                 |                               | 1 selected / 13 row(s)                |
|                                                             |              |              |                            |                 |               |              |                     |                          |                                                                                     |                                                  | X: -8           | 54.6881 Y: 337067.            | 2130 EPSG:28992 METER                 |

![](_page_20_Picture_0.jpeg)

- *Polygons* and *donuts* are 2D geometry types
- FME in a nutshell Readers and writers Transformers
   To transform them into 3D entities, in general they must become (3D) *faces* You can use the FaceReplacer transformer, after (optionally) forcing them to 3D using a 3DForcer transformer
  - Faces have the additional property of having a positive and negative *side* (wrt. the surface normal vector)
    - You may have to check the orientation with the Orientor transformer
  - The two sides of a face are visualised differently in FME:
    - Solid-colour for the positive/front side of the surface
    - Semi-transparent surface for the negative/back side
    - Watch out! When visualised, the triangulation does not affect the real geometry. It is only for visualisation purposes (unless you are working with triangular geometries!)

Geometry model

Other stuff

![](_page_21_Picture_0.jpeg)

![](_page_21_Figure_2.jpeg)

![](_page_22_Picture_0.jpeg)

![](_page_22_Picture_3.jpeg)

![](_page_23_Picture_0.jpeg)

![](_page_23_Picture_3.jpeg)

![](_page_24_Picture_0.jpeg)

- FME in a nutshell Readers and writers Transformers Data types **Geometry model** Other stuff
- You can transform geometries from one type to another using, for example, the **GeometryCoercer** transformer
  - Beware: not all transformation combinations are possible
  - Beware: geometries might *look* the same, but they are implicitly different (see previous slides)
    - Both look like 3D extrusions, but they can be modelled as MultiSurface objects, or BRepSolids, or Extrusions
- The **Aggregator/Deaggregator** transformers allow to group/ungroup geometries (and, more in general, features)
  - Handy transformer to go from "simple" geometries to **multi**-geometries.
- The GeometryFilter allows to select specific geometry types
- The **GeometryValidator** allows to check the validity and automatically repair (some) errors of geometries

![](_page_25_Picture_0.jpeg)

#### Other stuff

#### **Common transformers:**

- AttributeCreator, AttributeRemover, AttributeKeeper, AttributeRenamer
- AttributeManager
- Sorter
- AttributeFilter
- Tester
- FeatureMerger
- GeometryValidator, GeometryRemover
- GeometryCoercer
- GeometryFilter
- 2DForcer, 3DForcer, Extruder
- FaceReplacer, Orientor
- GeometryPropertySetter, GeometryPropertyRemover

FME in a nutshell

![](_page_26_Picture_0.jpeg)

### Other goodies

- You can group transformers using **Bookmarks**
- You can attach annotations to each transformer, and to bookmarks, too
- You can change the shape of the connection lines
- You can create "tunnels" in the connections
- ...and much more!

![](_page_26_Figure_7.jpeg)

![](_page_27_Picture_0.jpeg)

![](_page_27_Picture_1.jpeg)

#### Dr. Giorgio Agugiaro

g.agugiaro@tudelft.nl

3D Geoinformation Group

TU Delft

The Netherlands

https://3d.bk.tudelft.nl/gagugiaro

![](_page_27_Picture_8.jpeg)